Printmanager.

Eerst en vooral het programma installeren vanaf de cd. Na de installatie de computer opnieuw starten.

Het programma opstarten waarna het volgende venster zich opent.

| Bricon Print - Manager                                                                                                    |                          |               |
|----------------------------------------------------------------------------------------------------|--------------------------|---------------|
|                                                                                                    |                          |               |
|                                                                                                    |                          |               |
|                                                                                                    |                          |               |
|                                                                                                    |                          |               |
|                                                                                                    |                          |               |
|                                                                                                    |                          |               |
|                                                                                                    |                          |               |
| Overzicht                                                                                                    |                          |               |
| ⊂ Wedstriid                                                                                                    | Alle                     | ⊂ Vlucht      |
| C Training                                                                                                    |                          |               |
| © Niet aangekomen                                                                                                    | <ul> <li>Alle</li> </ul> | ⊂ Vlucht      |
| , and a subject of the second second s |                          |               |
|                                                                                                    |                          |               |
|                                                                                                    | M2 C C                   | COM3 C COM4   |
|                                                                                                    |                          | 1             |
| Lees klok Afdrukken                                                                                                    |                          | Afbreken Exit |
|                                                                                                    |                          |               |

Eerst dienen de gegevens van de klok in de pc geladen te worden met Lees klok Kies de voor U gebruikelijke COM-poort COM1 -> COM4

Na het aanklikken van leesklok verschijnt bovenaan de vraag om de klok te verbinden met een lopende counter.

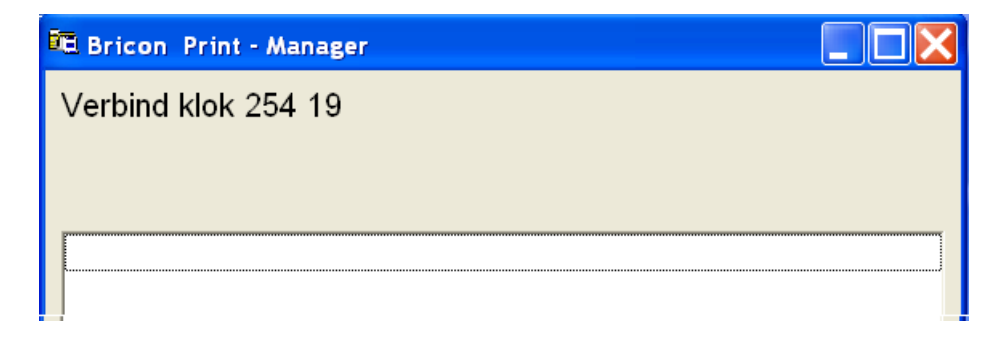

Pas nu mag de klok met de interface-kabel verbonden worden. De lopende teller stopt zodra er contact is. Op de klok merkt men dat deze zich in slave-modus bevindt.

In de Manager worden bovenaan de gelezen gegevens afgedrukt

| 🏛 Bricon Print - Manager               |  |  |
|----------------------------------------|--|--|
| 7F2BA50F - BE-04-0002100 - 00000000000 |  |  |
| 13919904 - Staes Jacques               |  |  |
| Kruisbergstraat 23 - 3300 - Vissenaken |  |  |
| 12403051226430                         |  |  |
| 22403051228211                         |  |  |

Afdrukken kan vanaf nu gestart worden. De Manager gebruikt de in Windows geïnstalleerde printer.

| 🚾 Bricon Print - Manager                                                                                     |                          |                              |  |  |
|----------------------------------------------------------------------------------------------------|--------------------------|------------------------------|--|--|
| 7F2BA50F - BE-04-0002100 - 00000000000<br>13919904 - Staes Jacques<br>Kruisbergstraat 23 - 3300 - Vissenaken |                          |                              |  |  |
| 12403051226430<br>22403051228211                                                                             |                          |                              |  |  |
| <ul> <li>Overzicht</li> </ul>                                                                                |                          |                              |  |  |
| ⊂ Wedstrijd<br>⊂ Training                                                                                    | <ul> <li>Alle</li> </ul> | <ul> <li>○ Vlucht</li> </ul> |  |  |
| <ul> <li>Niet aangekomen</li> </ul>                                                                          | <ul> <li>Alle</li> </ul> | <ul> <li>○ Vlucht</li> </ul> |  |  |
| • COM1 • COM2 • COM3 • COM4                                                                                  |                          |                              |  |  |
| Lees klok Afdrukken                                                                                          |                          | Afbreken Exit                |  |  |

Het tekstvenstertje geeft de in de klok aanwezige vluchten aan.

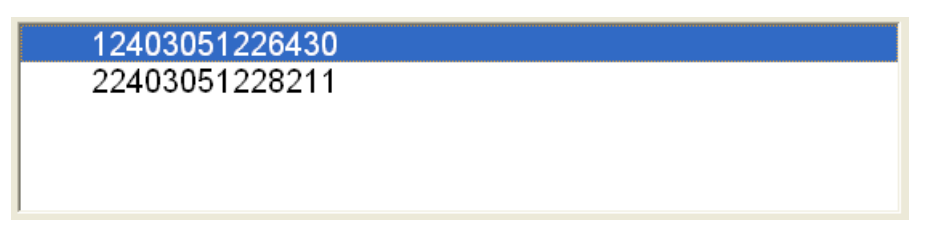

Eventueel per vlucht afdrukken is mogelijk door de gewenst vlucht te activeren, aanklikken.